## KATA PENGANTAR

Puji dan syukur penulis panjatkan kehadirat Allah SWT yang telah memberikan rahmat-Nya sehingga penulis dapat menyelesaikan ebook ini. Ebook ini saya tulis dengan tujuan untuk membantu teman-teman kepegawaian dan penulis sendiri dalam menggali lebih jauh ilmu pengetahuan Framework.

Akhir kata, semoga ebook ini dapat membantu dan berguna bagi kita semua amin.

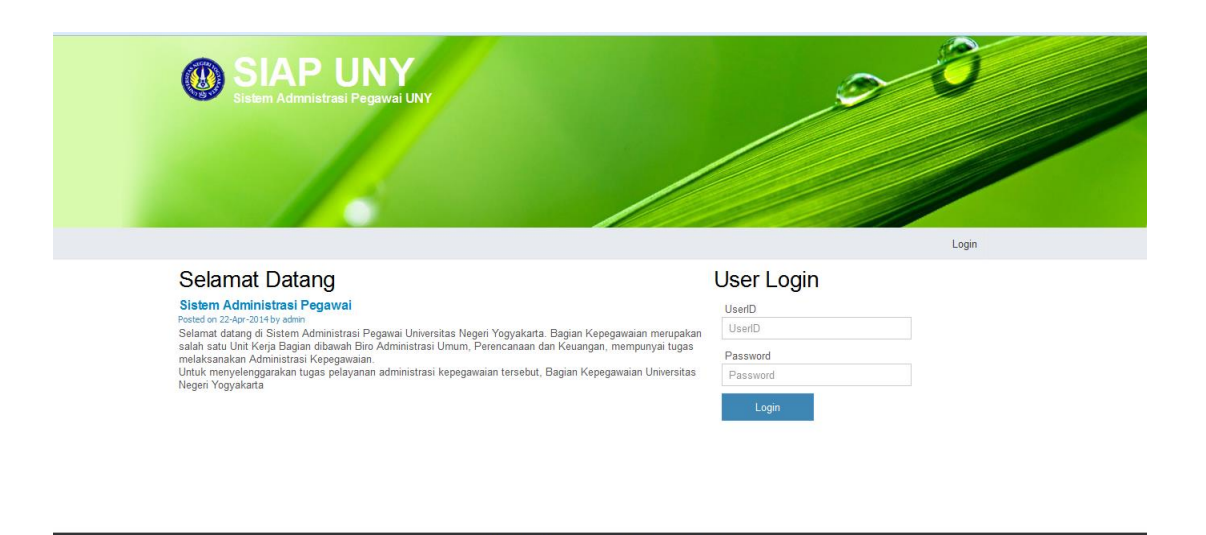

# Gambar 1. Halaman Utama Aplikasi

Halaman utama aplikasi yang akan menampilkan sedikit informasi tentang sistem aplikasi <u>siap.uny.ac.id</u> yang dikelola oleh bagian kepegawaian Universitas Negeri Yogyakarta. Tampilan di atas adalah tampilan halaman utama aplikasi ketika diakses dengan member biasa. Apabila aplikasi diakses oleh user dengan level admin, maka akan tampil halaman seperti gambar berikut :

| Mailat       Percevite       Percevite       Percevite       Sekdah list         Jahan list       UserU       Justice       Justice<                                                                                                    |                     |                         |                      |                |                    |                                    |                     |
|----------------------------------------------------------------------------------------------------|---------------------|-------------------------|----------------------|----------------|--------------------|------------------------------------|---------------------|
| Jaban isi       umble         Node isi       umble         Mode isi       umble         Mode isi       umble<                                                                                                    | Menu list 👻         | Pegawai list PAK list   | Bebas Fungsiona      | l list Sekolah | list 👻             |                                    |                     |
| Node list       uere b am         State list       uere b am         State list       uere b am         State list       uere b am         Original List       uere b am       uere b am         State list       uere b am       uere b am       uere b am         State list       uere b am       uere b am       uere b am       uere b am         State list       uere b am       uere b am       uere b am       uere b am       uere b am       uere b am       uere b am         State list       uere b am       uere b am       ue                                                                                                    | Jabatan list        | admin                   |                      |                |                    |                                    |                     |
| Model isd       Email put 223 @ U23 @ U23 @             | Node list           | UserII                  | ) admin              |                |                    |                                    |                     |
| Biock list       Waku       IP       Logs       Ketarangan       I         Gologan list +       10-0ct-2014       1:1       User login       userID.admin       I         Grup list +       10-0ct-2014       ::1       User login       userID.admin       I         Status list       10-0ct-2014       ::1       User login       userID.admin       I         Agama list       10-0ct-2014       ::1       User login       userID.admin       I       I         Agama list       10-0ct-2014       :1       User login       userID.admin       I       I         Japiang list       00-0ct-2014       :1       User login       userID.admin       I       I                                                                                                    | Module list         | Emai                    | il jow17234@gmail.co | m              |                    |                                    |                     |
| User list         Waktu         IP         Logs         Keterangan           Gologan list         10-Occ 201<br>10:00:201         ::1         User login         userD admin         Image: Company list         Image: Company list <td< td=""><td>Blocks list</td><td></td><td>⊘ Edit</td><td></td><td></td><td></td><td></td></td<>                                                                                                    | Blocks list         |                         | ⊘ Edit               |                |                    |                                    |                     |
| Golengan list       10-Oct-2014<br>10-Oct-2014<br>10-Oct-2014       :::1       User login       userID.admin       Image: Control list       Image: Control list       Image:                                                                                                    | Llear liet          | Waktu                   | IP                   | Logs           |                    | Keterangan                         |                     |
| Grup list         10-Oct-2014         ::1         User logut         userID:admin           Status list         10-Oct-2014         ::1         User logut         userID:admin         Image: Control of Control of Control o                                                                                          | Golongan list       | 10-Oct-2014<br>10:10:52 | ::1                  | User login     | userlD:admin       |                                    | Â                   |
| Status list       10-0c1-2014<br>00554-31       11       User login       userID:admin         Agama list       10-0c1-2014<br>0050-2274       11       User login       userID:admin         Janjang list       00-0c1-2014<br>00522740       11       User login       userID:admin         Usulan list >       00-0c1-2014<br>00522740       11       User login       userID:admin         Usulan list >       00-0c1-2014<br>0052740       11       User login       userID:admin         Usulan list >       00-0c1-2014<br>0052740       11       User login       userID:admin         10-0c1-2014       11       User login       userID:admin       11         10-0c1-2014       11       User login       userID:admin       11         10-0c1-2014       11       User login       userID:admin       11         10-0c1-2014       11       User login       userID:admin       11         10-0c1-2014       11       User login       userID:admin       11                                                                                                    | Grup list →         | 10-Oct-2014<br>10:03:14 | ::1                  | User logout    | userID:admin       |                                    | E                   |
| Agama list         10-Oct-2014<br>00:00:23         ::1         User logout userID:admin           Janjang list         10-Oct-2014<br>00:00:27:40         ::1         User logout userID:admin           Usulan list >         0:00:27:40<br>00:27:40         ::1         User login userID:admin           Usulan list >         0:00:27:40<br>11:01:16         ::1         User login userID:admin           0:00:27:40         ::1         User login userID:admin            0:00:27:40         ::1         User login userID:admin            0:00:27:40         :1         User login userID:admin                                                                                                    | Status list         | 10-Oct-2014<br>09:54:31 | ::1                  | User login     | userlD:admin       |                                    |                     |
| Logs list         09:00:23         Image: Constraint of the state of the state of | Agama list          | 10-Oct-2014             | ::1                  | User logout    | userID:admin       |                                    |                     |
| Jenjang list         10-Oct-2014<br>09:27:49         .:1         User login userID:admin           Usulan list >         09-Oct-2014<br>11:01:16         :1         User login userID:admin                                                                                                    | Logs list           | 09:40:23                |                      |                |                    |                                    |                     |
| Usulan list > 09-Oct-2014 ::1 User login userID:admin<br>100:06 -0:1044<br>(H                                                                                                    | Jenjang list        | 10-Oct-2014<br>09:27:49 | ::1                  | User login     | userlD:admin       |                                    |                     |
| 00.0+2.044         ▼           (*)         (*)         (*)         (*)         (*)           (*)         (*)         (*)         (*)         (*)         (*)         (*)         (*)         (*)         (*)         (*)         (*)         (*)         (*)         (*)         (*)         (*)         (*)         (*)         (*)         (*)         (*)         (*)         (*)         (*)         (*)         (*)         (*)         (*)         (*)         (*)         (*)         (*)         (*)         (*)         (*)         (*)         (*)         (*)         (*)         (*)         (*)         (*)         (*)         (*)         (*)         (*)         (*)         (*)         (*)         (*)         (*)         (*)         (*)         (*)         (*)         (*)         (*)         (*)         (*)         (*)         (*)         (*)         (*)         (*)         (*)         (*)         (*)         (*)         (*)         (*)         (*)         (*)         (*)         (*)         (*)         (*)         (*)         (*)         (*)         (*)         (*)         (*)         (*)         (*)         (*) <th(*)< th=""> <th(*)< td="" th<=""><td>Usulan list →</td><td>09-Oct-2014<br/>11:01:16</td><td>::1</td><td>User login</td><td>userID:admin</td><td></td><td></td></th(*)<></th(*)<>                                                                                                    | Usulan list →       | 09-Oct-2014<br>11:01:16 | ::1                  | User login     | userID:admin       |                                    |                     |
| (H)         (H)         (H)         1-20 of 557 items           Contraction         Contraction         Contraction         Contraction         Contraction                                                                                                    |                     | 08.0ct 2014             |                      |                |                    |                                    | -                   |
| Councide © 2014 Kanzanumban IMV. All Divide Descend @                                                                                                    |                     |                         | 4 5 6 7              | 8 9 10 .       | (Þ)(Ħ)             |                                    | 1 - 20 of 557 items |
| Convicient @ 2014 Kennergeursten UNV_AII Diakte Dessend @                                                                                                    |                     |                         |                      |                |                    |                                    |                     |
| copyngint © 2014 Kepegawaran UNT, Ali Rights Reserved ©                                                                                                    | localhort/rian/menu |                         |                      | Сор            | yright © 2014 Kepe | gawaian UNY, All Rights Reserved ® |                     |

#### Gambar 2. Halaman Utama Aplikasi Ketika Login Sebagai Admin

Yang berbeda dalam hal ini ketika halaman diakses oleh user dengan level admin adalah menu yang disediakan. Jika kita login sebagai admin, maka kita diizinkan melakukan pengelolaan kategori Menu List, Pegawai List, PAK List, BebasFungsional List, dan Sekolah List. Untuk login kedalam sistem maka kita harus melengkapi form login untuk tampil halaman seperti gambar berikut :

| SIAP UNY<br>Sistem Administrasi Pegawai UNY | 00 |  |
|---------------------------------------------|----|--|
|                                             |    |  |
| User login<br>UserD                         |    |  |
| Password<br>Password                        |    |  |

## Gambar 3. Halaman Untuk Login User

Tampilan di atas adalah tampilan halaman utama untuk login user kedalam sistem aplikasi. Dalam form login ini hanya dibutuhkan username dan password untuk dapat login dalam sistem <u>siap.uny.ac.id</u>. Apabila aplikasi diakses oleh user dengan level dibawah admin yaitu sebagai pengguna sistem, maka akan tampil halaman seperti gambar berikut :

| Pegawai list PAK lis    | t Bebas Fungsiona  | l list Sekolah | list 👻            |                                     |                    | Profile 🚽 |
|-------------------------|--------------------|----------------|-------------------|-------------------------------------|--------------------|-----------|
| bupk                    |                    |                |                   |                                     |                    |           |
| User                    | ID bupk            |                |                   |                                     |                    |           |
| Em                      | ail bupk@gmail.com |                |                   |                                     |                    |           |
|                         | 💌 Edit             |                |                   |                                     |                    |           |
| Waktu                   | IP                 | Logs           |                   | Keterangan                          |                    |           |
| 10-Oct-2014<br>10:04:34 | ::1                | User login     | userID:bupk       |                                     | -                  |           |
| 10-Oct-2014<br>09:40:40 | ::1                | User logout    | userID:bupk       |                                     | E                  |           |
| 10-Oct-2014<br>09:40:29 | ::1                | User login     | userID:bupk       |                                     |                    |           |
| 28-Sep-2014<br>20:13:08 | 10.10.10.12        | User login     | userID:bupk       |                                     |                    |           |
| 22-Sep-2014<br>16:12:50 | 10.10.10.8         | User login     | userID:bupk       |                                     |                    |           |
| 21-Sep-2014<br>15:52:00 | 112.215.66.74      | User login     | userID:bupk       |                                     |                    |           |
| 21 San 2014             |                    |                |                   |                                     | -                  |           |
|                         |                    |                |                   |                                     | 1 - 14 of 14 items |           |
|                         |                    |                |                   |                                     |                    |           |
|                         |                    | Сор            | yright © 2014 Kep | egawaian UNY, All Rights Reserved ® |                    |           |

Gambar 4. Halaman Utama Aplikasi Ketika Login Sebagai Pengguna Sistem

Yang berbeda dalam hal ini ketika halaman diakses oleh user dengan level pengguna adalah menu yang disediakan. Jika kita login sebagai pengguna, maka kita hanya diizinkan melakukan pengelolaan kategori Pegawai List, PAK List, Bebas Fungsional, dan Sekolah List:

|                        | Pegawai list PAK list Bebas Fungsional list             | Sekolah list 🦂                                                  |          |          |                         | Profile |
|------------------------|---------------------------------------------------------|-----------------------------------------------------------------|----------|----------|-------------------------|---------|
|                        | Pegawai list                                            |                                                                 |          |          |                         |         |
|                        | ◆ Add new                                               |                                                                 |          |          | Filter Nama NIP Gol Jab |         |
|                        | Nama                                                    | Unit Kerja                                                      | 🐨 Grup 🐨 | Status 🤆 | Rotary                  |         |
|                        | Nur Endah Januarti, S.Pd., M.A.<br>198901062014042001   | Fakultas Ilmu Sosial (UNY)<br>Pendidkan Sosiologi               | Dosen    | CPNS     | No. 472<br>Rak FIS.0    |         |
|                        | Bekti Wulandari, S.Pd.T., M.Pd.<br>198812242014042002   | Fakultas Teknik (UNY)<br>Pendidian Teknik Elektronika           | Dosen    | CPNS     | No. 475<br>Rak FT.0     |         |
|                        | Muslikhin, S.Pd., M.Pd.<br>198501012014041001           | Fakultas Teknik (UNY)<br>Pendidikan Teknik Elektronika          | Dosen    | CPNS     | No. 480<br>Rak FT.0     |         |
|                        | Nur Hasanah, S.T., M.Cs.<br>198503242014042001          | Fakultas Teknik (UNY)<br>Pendidkan Teknik Bektronika            | Dosen    | CPNS     | No. 481<br>Rak FT.0     |         |
|                        | Nur Hidayat, S.Pd.T., M.Pd.                             | Fakultas Teknik (UNY)<br>Pendidkan Teknik Sipil dan Perencanaan | Dosen    | CPNS     | No. 482<br>Rak FT.0     |         |
|                        | Nuryake Fajaryati, S.Pd.T., M.Pd.<br>198401312014042002 | Fakultas Teknik (UNY)<br>Pendidikan Teknik Elektronika          | Dosen    | CPNS     | No. 483<br>Rak FT.0     |         |
|                        |                                                         |                                                                 |          |          | 1 - 20 of 22 items      |         |
|                        |                                                         |                                                                 |          |          |                         |         |
| localhost/siap/pegawai |                                                         | Copyright © 2014 Kepegawaian UNY, All Rights Res                | erved ®  |          |                         |         |

### Gambar 5. Tampilan Halaman Pegawai List

Tampilan di atas menampilkan semua data pegawai yang ada pada sistem aplikasi beserta total pegawai yang ada. Halaman Pegawai list hanya dapat diakses oleh user dengan level admin dan juga level pengguna. Selain melakukan pengelolaan data pegawai, admin maupun pengguna juga disediakan menu untuk melakukan tambah data pegawai, ubah data pegawai, dan hapus data pegawai. Pilih Tombol *Add New* untuk melakukan tambah pegawai dan akan tampil halaman seperti gambar berikut :

| Pegawai list PAK list Beba                                              | New data                  |                                                   | × Profile -                |
|-------------------------------------------------------------------------|---------------------------|---------------------------------------------------|----------------------------|
| Pegawai list                                                            | Profil Pegawai            |                                                   |                            |
| Add new     Export     Nama                                             | Nama                      | G. Depan G. Belakang G. Depan G. Belakang         | Nama NIP Gol Jab<br>Rotary |
| •                                                                       | Tempat Lahir<br>Tmo Lahir | Tanggal Lahir NPWP                                | No. 0<br>Rak.0             |
| Nur Endah Januarti, S.Pd., 1<br>198901062014042001                      | Agama Jenis Kelamin       | Status Menikah Karis/Karsu                        | No. 472<br>Rak FIS.0       |
| Bekti Wulandari, S.Pd.T., M.<br>1988/12/40114042002                     | NIP Baru/NIK              | Karpeg NIDN                                       | No. 475<br>Rak.FT.0        |
| Muslikhin, S.Pd., M.Pd.                                                 | NIP Lama                  | Nomor TASPEN                                      | No. 480<br>Rek FL.0        |
| Nur Hasanah, S.T., M.Cs.                                                | Rotary RAK                | Usia Pensiun Grup Pegawai<br>Usia Pensiun -Pilih- | No. 481                    |
| 198503242014042001<br>Nur Hidayat, S.Pd.T., M.Pd.<br>199612212014041001 | Alamat<br>Alamat Rumah    |                                                   | No. 482<br>Rak FT.0        |
|                                                                         |                           |                                                   | +<br>1 - 20 of 23 items    |
|                                                                         |                           | ⊙Update                                           | Cancel                     |

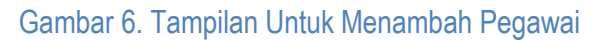

Ketika menambah data pegawai makan yang harus kita lakukan adalah menyiapkan data pendukung pegawai tersebut seperti SK (Surat Keputusan) Daftar Riwayat Hidup maupun data-data pendukung lainnya. Dalam Penambahan data pegawai maka harus melengkapi *Form Pegawai* termasuk melengkapi *field* (bidang) untuk informasi pegawai dan yang wajib harus dilengkapi adalah nama, dan NIP/NIK. Setelah *Form Pegawai* telah lengkap maka lakukan penyimpanan denga memilih Tombol *Update* maka data pegawai baru telah selesai ditambahkan. Setelah data pegawai berhasil ditambahkan maka pada Pegawai list juga terdapat menu View pegawai Detail Riwayat Pegawai. Untuk tampilan view data pegawai, maka akan tampil halaman seperti gambar berikut :

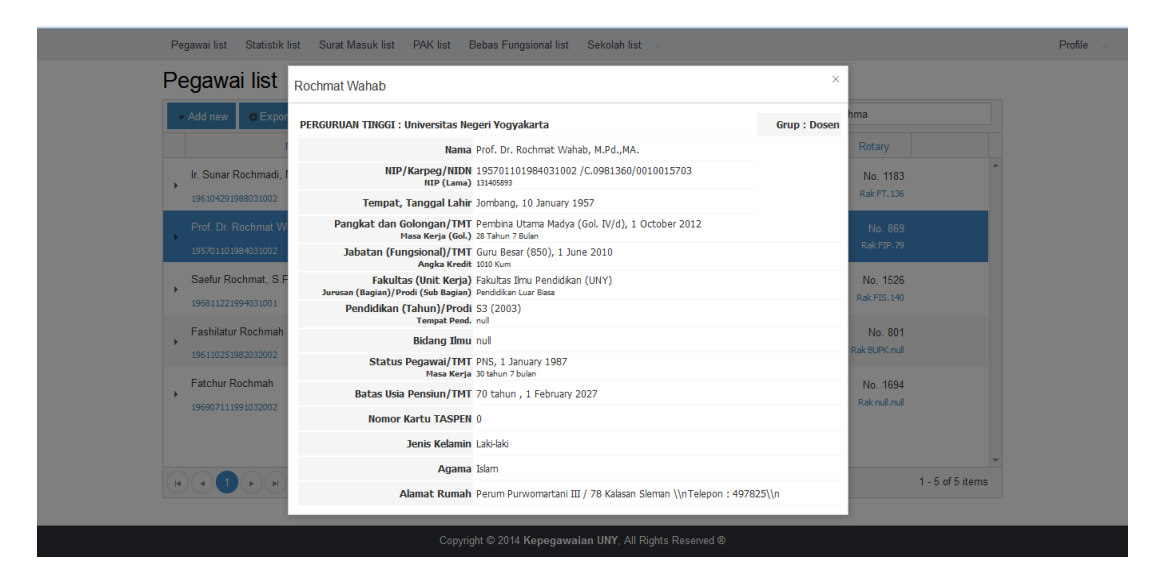

### Gambar 7. Tampilan Untuk Pegawai View

Tampilan di atas merupakan halaman yang akan muncul jika user membuka Tombol menu Detail Pegawai. Saat data pegawai baru ditambahkan maka dalam View pegawai belum sepenuhnya data dapat ditampilkan karena belum menambakan riwayat pegawai. Pada saat kita melihat detail data pegawai dan seandainya masih ada kekeliruan data maka kita bisa melakukan perubahan data pegawai. Dalam perubahan data pegawai yang harus dilakukan adalah menyiapkan data pegawai tersebut sesuai dangan data benar. Untuk tampilan perubahan data pegawai, maka akan tampil halaman seperti gambar berikut :

| Menu list 🚽 | Pegawai list PAK list Beb                         | Edit                                                                               |                             | ×                        |                                              | Profile - |
|-------------|---------------------------------------------------|------------------------------------------------------------------------------------|-----------------------------|--------------------------|----------------------------------------------|-----------|
|             | Pegawai list                                      | Profil Pegawai                                                                     |                             |                          |                                              |           |
|             | Add new     Export     Nama                       | Nama<br>Rochmat Wahab                                                              | G. Depan<br>Prof. Dr.       | G. Belakang<br>M.Pd.,MA. | Rotary                                       |           |
|             | Drs. Sri Rochadi, S.Pd.,M.F<br>195704261983031001 | Tempat Lahir<br>Jombang                                                            | Tanggal Lahir<br>10/01/1957 | NPWP                     | No. 1379<br>Rak FIP. 129                     |           |
|             | Ir. Sunar Rochmadi, M.S.<br>196104291988031002    | Agama Jenis Kelamin<br>Islam v Laki-laki v                                         | Status Menikah<br>-Pilih-   | Karis/Karsu<br>0         | No. 1183<br>Rak FT. 136                      |           |
|             | Prof. Dr. Rochmat Wahab, 1<br>195701101984031002  | NIP Baru/NIK<br>195701101984031002                                                 | Karpeg<br>C.0981360         | NIDN<br>0010015703       | No. 869<br>Rak FIP.79                        |           |
|             | Dra. Umi Rochayati, M.T.                          | NIP Lama<br>131405893                                                              | Nomor TASPEN<br>0           |                          | No. 1137<br>Rak FT. 117                      |           |
|             | Saefur Rochmat, S.Pd.,M.IF                        | Rotary RAK<br>869 <b>\$</b> 79 <b>\$</b>                                           | Usia Pensiun                | Grup Pegawai<br>Dosen v  | No. 1526<br>Rak FIS.140                      |           |
|             | Fashilatur Rochmah                                | Alamat<br>Perum Purwomartani III / 78 Kalasan Sleman<br>\\\\nTelepon : 497825\\\\n |                             |                          | No. 801<br>Rak BURK.mull<br>1 - 8 of 8 items |           |
|             |                                                   | 1                                                                                  |                             | ⊘Update (⊗Cancel)        |                                              |           |

Gambar 8. Tampilan Untuk Perubahan Data Pegawai

Untuk melengkapi data-data pegawai maka kita harus menambahkan data riwayat pegawai tersebut, dan untuk melngkapi hal itu maka user pengguna memilih Tombol Riwayat Pegawai sehingga akan tampil halaman seperti gambar berikut :

| Pegawai list                                               |                                                                  |          |            |                          |
|------------------------------------------------------------|------------------------------------------------------------------|----------|------------|--------------------------|
| + Add new @Export                                          |                                                                  |          |            | rochma                   |
| Nama                                                       | Unit Kerja                                                       | 🐨 Grup 🐨 | Status 🐨   | Rotary                   |
| Ir. Sunar Rochmadi, M.S.<br>196104291988031002             | Fakultas Teknik (UNY)<br>Pendidikan Teknik Sipil dan Perencanaan | Dosen    | PNS        | No. 1183<br>Rak FT. 136  |
| Prof. Dr. Rochmat Wahab, M.Pd.,MA. Q<br>195701101984031002 | Fakultas Ilmu Pendidikan (UNY)<br>Pendidikan Luar Biasa          |          |            | No. 869<br>Rak FIP.79    |
| Data Pangkat Data Jabatan Data S                           | tudi Riwayat Unit Kerja Riwayat Pegawai                          |          |            |                          |
|                                                            |                                                                  |          |            | + Add new                |
| Pankat (Gol.)/ TMT                                         | Nomor/Tanggal SK                                                 |          | Masa K     | erja                     |
| Pembina Utama Madya (Gol. IV/d)<br>01-Oct-2012             | 0<br>01-Oct-2012                                                 |          | 28 Tahun 7 | Bulan                    |
| Saefur Rochmat, S.Pd.,M.IR.                                | Fakultas Ilmu Sosial (UNY)<br>Pendidikan Sejarah                 | Dosen    | PNS        | No. 1526<br>Rak FIS. 140 |
|                                                            |                                                                  |          |            | 1 E of E itoms           |

Gambar 9. Tampilan Untuk Riwayat Pegawai

Tampilan di atas merupakan tampilan riwayat pegawai yang ditampilkan dalam bentuk Tabstrip. Pada tampilan Tabstrip terdapat beberapa Tab-tab yang mengkelompokan Riwayat Pegawai diantaranya adalah:

- 1. Data Pangkat
- 2. Data Jabatan
- 3. Data Studi
- 4. Riwayat Unit Kerja
- 5. Riwayat Pegawai

Dalam setiap Tab terdapat Tombol yang memiliki fungsi masing-masing dalam Tabstrip. Pada Tab Data Pangkat, maka akan tampil halaman seperti gambar berikut :

| + Add new 🔅 E                        | xport                                       |                                                                       |   |               |        | ľ      | ochma                            |                |     |
|--------------------------------------|---------------------------------------------|-----------------------------------------------------------------------|---|---------------|--------|--------|----------------------------------|----------------|-----|
| Prof. Dr. Rochma<br>1957011019840310 | Nama<br>at Wahab, M.Pd.,MA.                 | Unit Kerja<br>Fakultas Ilmu Pendidikan (UNY)<br>Pendidikan Luar Biasa | Ŧ | Grup<br>Dosen | Status | s 🐨    | Rotary<br>No. 869<br>Rak FIP. 79 |                |     |
| Data Pangka                          | t Data Jabatan Data S<br>Pankat (Gol.)/ TMT | Studi Riwayat Unit Kerja Riwayat Pegawai Nomor/Tanggal SK             |   |               | M      | lasa K | + /<br>erja                      | Add new        |     |
| Pembina Ut<br>01-Oct-2012            | ama Madya (Gol. IV/d)                       | 0<br>01-Oct-2012                                                      |   |               | 28 Ta  | ahun 7 | Bulan                            | ×              | E   |
| Saefur Rochmat                       | , S.Pd.,M.IR.<br>101                        | Fakultas Ilmu Sosial (UNY)<br>Pendidkan Sejarah                       |   | Dosen         | PN     | s      | No. 1526<br>Rak FIS. 140         |                |     |
| Fashilatur Roch                      | mah<br>102                                  | Biro Umum Perencanaan dan Keuangan (UNY)<br>Bagian Perencanaan        |   | Karyawa       | n PN   | s      | No. 801<br>Rak BUPK.null         |                |     |
|                                      | <br>                                        | N X 10                                                                |   |               |        |        |                                  | 1 - 5 of 5 ite | ems |

Gambar 10. Tampilan Tab Pada Data Pangkat

Dalam Tabstrip Data Pangkat terdapat Tombol *Add New* dimana Tombol ini merupakan Tombol untuk menambah data riwayat pangkat pada pegawai. Untuk tampilan *Add New* data pangkat, maka akan tampil halaman seperti gambar berikut :

| Pegawai list Statistik list Surat Masuk list PAK list Bebas Fungsional list Sekolah list                                      | Profile          |
|----------------------------------------------------------------------------------------------------|------------------|
| Pegawai list                                                                                                    |                  |
| + Add new C Export                                                                                                    |                  |
| Prof. Dr. Rochmat Wahab, M. Pd., MA<br>Edit                                                                                   | y 669 ^          |
| 195701103994x03002     Pangkat/Golongan     TMT Pang/Gol.       Data Pangkat     Data Jabatan     -Pilih-     TMT Gol Pangkat | Add naw          |
| Nomor SK         Tgl. SK           Pankat (Gol J/ TMT         Nomor SK Gol         Tgl SK Gol         Masa Kerja              |                  |
| (Gol.) Masakerja Tahun Masakerja Bulan Status Terakhir 0 Tahun 0 Bulan nul 0 ¢ 0 ¢ ⊡                                          | * E              |
| Pembina Utama Madya (Gol. IV/d 28 Tahun 7 Bulan<br>01-0ct-2012 Select files                                                   |                  |
| Saefur Rochmat, S.Pd., M.IR.<br>196811221994031001 ©Update © Cancel                                                           | 1526<br>5.140    |
| Fashilatur Rochmah Biro Umum Perencanaan dan Keuangan (UNY) Kapanan PMS No                                                    | . 801 🗸          |
|                                                                                                    | 1 - 5 of 5 items |
|                                                                                                    |                  |
| Copyright © 2014 Kepegawalan UNY, All Rights Reserved ©                                                                       |                  |

Gambar 11. Tampilan Add New Data Pangkat

Tampilan di atas merupakan halaman untuk menambah Riwayat Data Pangkat Pegawai. Dimana dalam halaman tersebut terdapat *field* (bidang) untuk memilih Pangkat/Golongan. Untuk data pangkat bisa diisi dengan pilihan yang ditampilkan dalam komponen *Dropdown*. Untuk tampilan komponen *Dropdown*, maka akan tampil seperti gambar berikut : [Kepegawaian UNY]

|                                                                  |                                                            |                                                                                                    | rochma                                                            |       |
|------------------------------------------------------------------|------------------------------------------------------------|----------------------------------------------------------------------------------------------------|-------------------------------------------------------------------|-------|
| • Add new • Export                                               |                                                            |                                                                                                    | Iocima                                                            |       |
| Nama<br>Prof. Dr. Rochmat Wahab, M.Pd.,MA.<br>195701101984031002 | Unit Keria<br>Edit                                         | (The second second seco | Status         Rotary           PNS         No. 869<br>Rak FIP.79 |       |
| Data Pangkat Data Jabatan                                        | Pangkat/Golongan<br>-Pilih-                                | TMT Pang./Gol.                                                                                                    |                                                                   |       |
| Pankat (Gol.)/ TMT                                               | -Pilih-                                                    | Tgl. SK<br>Tgl SK Gol                                                                                                    | Ada     Masa Kerja                                                | i new |
| (Gol. )<br>nul                                                   | (IV/d) Pembina Utama Madya<br>(IV/c) Pembina Utama Muda    | Status Terakhir                                                                                                    | 0 Tahun 0 Bulan                                                   | ^ :   |
| Pembina Utama Madya (Gol. IV/o<br>01-Oct-2012                    | (IV/b) Fembina IKI<br>(IV/a) Pembina<br>(III/d) Penata TKI |                                                                                                    | 28 Tahun 7 Bulan                                                  | -     |
| Saefur Rochmat, S.Pd.,M.IR.<br>196811221994031001                | (III/c) Penata                                             | en<br>⊙Update (≋ Cancel                                                                                                    | PNS No. 1526<br>Rak FIS. 140                                      |       |
| Fashilatur Rochmah                                               | Biro Umum Perencanaan dan Keuangan (                       | UNY) Kasusuan                                                                                                    | No. 801                                                           |       |

Gambar 12. Tampilan Pada Komponen Dropdown

Setelah menentukan pilihan pada komponen *Dropdown* sesuai dangan Pangkat/Golongan maka kita lanjut mengisi TMT Pangkat/Golongan. Dalam pengisian TMT Pangkat/Golongan kita juga sudah disajikan dengan komponen *Datepicker*. Untuk tampilan komponen *Datepicker*, maka akan tampil seperti gambar berikut :

| + Add new                                                                                                    |                                                                                      | rochma                                                                                                    |
|----------------------------------------------------------------------------------------------------|--------------------------------------------------------------------------------------|----------------------------------------------------------------------------------------------------|
| Prof. Dr. Rochmat Wahab, M.Pd., MA                                                                                   | Unit Kerja<br>Edit                                                                   | Grum      Status      Refary     No. 869     r     PNS No. 869     Ratepp.79                                                                                                    |
| Data Pangkat Data Jabatan<br>Pankat (Gol.) TMT<br>(Gol.)<br>01-04-2014<br>Pembina Utama Madya (Gol. IV<br>01-04-2012 | Pangkat/Golongan<br>-Pilth-   Nomor SK Nomor SK Gol Masakerja Tahun 0  Select files_ | MIT Pang /Gol.         Add new           Image: Colorer 2014         Image: Colorer 2014 |
| Saefur Rochmat, S.Pd.,M.IR.<br>196811221994031001<br>Fashilatur Rochmah                                              | Biro Umum Perencanaan dan Keuangan I                                                 | Friday, October 10, 2014         PNS         No. 1526           WNY)         Kac Pls. 140         No. 801         *                                                                                                    |
| K A T K H                                                                                                    |                                                                                      | 1 - 5 of 5 items                                                                                                    |

Gambar 13. Tampilan Pada Komponen Datepicker

Setelah menentukan pilihan pada komponen *Datepicker* sesuai dangan TMT Pangkat/Golongan SK, maka kita lanjut mengisi *field-filed* lainnya yang sesuai dengan SK yang ada termasuk nomor SK, Tanggal pembuatan SK, Masa kerja tahun, Masa kerja bulan, dan juaga *Checkbox*. Dalam *field Checkbox* diusahkan untuk selalu dicentang karena akan memberikan informasi data yang terakhir. Ketika kita menambah Riwayat Data Pangkat/Golongan juga terdapat Tombol *Select Files* dimana Tombol ini memiliki fungsi untuk mengungah (meng-upload) file SK yang berformat PDF. Untuk tampilan *Select Files* data pangkat, maka akan tampil halaman seperti gambar berikut :

| Menu list 👻 | Pegawai list Statistik list Surat Masu           | k list PAK list Bebas Fungsional list | Sekolah list                |                                  | Profile |
|-------------|--------------------------------------------------|---------------------------------------|-----------------------------|----------------------------------|---------|
|             | Pegawai list                                     |                                       |                             |                                  |         |
|             | + Add new Cxport                                 |                                       |                             | roch                             |         |
|             | Nama                                             | Unit Kerj                             | a (                         | Grup                             |         |
|             | Prof. Dr. Rochmat Wahab, N<br>195701101984031002 |                                       | ×                           | No. 869<br>Dosen PNS Rak FIP. 79 |         |
|             | Data Pangkat Data Ja                             | Golongan<br>Utama Muda 🔹 🔻            | TMT Pang./Gol.              |                                  |         |
|             | Nomor S<br>Pankat (G( 64/K T/                    | K HUN 2010                            | Tgl. SK<br>05/10/2010       | Add new     Masa Kerja           |         |
|             | (Gol. ) Masaker<br>01-Oct-2010 26                | a Tahun Masakerja Bulan 7             | Status Terakhir<br>📝        | 26 Tahun 7 Bulan                 |         |
|             | Pembina Utama Madya<br>01-Oct-2012<br>Sete       | t files                               | Done Θ                      | 28 Tahun 7 Bulan                 |         |
|             | Pembina Tk.I (Gol. IV/b)<br>01-Apr-2003          | nmad_4c.pdf                           | 100% ×                      | 19 Tahun 1 Bulan                 |         |
|             | Penata Muda Tk.I (Gol.                           |                                       |                             | 3 Tahun 7 Bulan 🗸                |         |
|             |                                                  |                                       | ⊘Update (⊗Cancel            | 1 - 8 of 8 items                 |         |
|             |                                                  |                                       |                             |                                  |         |
|             |                                                  | Copyright © 2014 Kepegaw              | raian UNY, All Rights Reser | ved ®                            |         |

Gambar 14. Tampilan Saat Mengunggah SK Pangkat

Tampilan di atas merupakan halaman saat mengguna menambahan file SK Pangkat pada Riwayat Data Pangkat Pegawai. Setelah Riwayat Data Pangkat telah lengkap diisi maka lakukan penyimpanan denga memilih Tombol *Update* maka data Riwayat Data Pangkat selesai ditambahkan. Untuk selanjutnya adalah menambahkan Riwayat Data Jabatan Pegawai. Pada Tab Data Jabatan, maka akan tampil halaman seperti gambar berikut :

| P  | nawai list                                        |                                                        |                                 |                  |                          |  |  |  |  |  |
|----|---------------------------------------------------|--------------------------------------------------------|---------------------------------|------------------|--------------------------|--|--|--|--|--|
|    |                                                   |                                                        |                                 |                  | och                      |  |  |  |  |  |
|    | Add new G Export                                  |                                                        |                                 |                  |                          |  |  |  |  |  |
|    | 195701101984031002                                | Unit Kerja<br>Pendidikan Luar biasa                    | Terup Terup St                  | itus 🐨           | Rotary<br>Rek FIP.79     |  |  |  |  |  |
|    | Data Pangkat Data Jabatan Data                    | Studi Riwayat Unit Kerja Riwayat Pegawai               |                                 |                  |                          |  |  |  |  |  |
|    |                                                   |                                                        |                                 |                  | + Add new                |  |  |  |  |  |
|    | Jab.Fugsional/TMT Ku                              | n Matakuliah/Bidang ilmu                               | Nomor/Ta                        | Nomor/Tanggal SK |                          |  |  |  |  |  |
|    | Guru Besar (850)<br>01-Jun-2010                   | Kum Pendidikan Anak Berbakat                           | 34768;34769/A4.5<br>31-May-2010 | /KP/2010         | * E                      |  |  |  |  |  |
| •  | Dra. Umi Rochayati, M.T.<br>196305281987102001    | Fakultas Teknik (UNY)<br>Pendidikan Teknik Elektronika | Dosen                           | PNS              | No. 1137<br>Rak FT.117   |  |  |  |  |  |
| •  | Saefur Rochmat, S.Pd.,M.IR.<br>196811221994031001 | Fakultas Ilmu Sosial (UNY)<br>Pendidikan Sejarah       | Dosen                           | PNS              | No. 1526<br>Rak FIS. 140 |  |  |  |  |  |
|    | Fashilatur Rochmah                                | Biro Umum Perencanaan dan Keuangan (UNY)               | Kanyawan                        | PNS              | No. 801 -                |  |  |  |  |  |
| (H |                                                   |                                                        |                                 |                  | 1 - 8 of 8 items         |  |  |  |  |  |

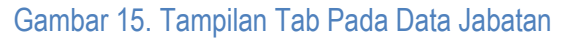

Tampilan di atas merupakan tampilan riwayat data jabatan pegawai yang ditampilkan dalam bentuk *Tabstrip*. Dalam *Tabstrip* data jabatan juga terdapat Tombol *Add New* dimana Tombol ini merupakan Tombol untuk menambah data riwayat jabatan pada pegawai. Untuk tampilan Add New data jabatan, maka akan tampil halaman seperti gambar berikut :

| Menu list 🚽 | Pegawai list Statistik list Surat Masuk lis                            | t PAK list Bebas Fungsional list Sekolah list -                                                                                                    | Profile - |
|-------------|------------------------------------------------------------------------|----------------------------------------------------------------------------------------------------|-----------|
|             | Pegawai list                                                           |                                                                                                    |           |
|             | + Add new Cxport                                                       | roch                                                                                                    |           |
|             | Nama                                                                   | Edit Status 🐨 Rotary                                                                                                    |           |
|             | Prof. Dr. Rochmat Wahab, M.Pd., MA.<br>195701101984031002              | Jab. Fungsional         TMT Jab.         PMIS         No. 869           -Pilih-         10/10/2014         EM         Rak (FP,76)                                                    |           |
|             | Data Pangkat Data Jabatan Data                                         | Nomor SK         Tgl. SK           Namor SK Fungsional         19/19/2014                                                                                                    |           |
|             | Jab.Fugsional/TMT Kur                                                  | MatakulahBidang Ilmu Status Terakhir                                                                                                    |           |
|             | (0) 0 Ku<br>16-Oct-2014 0 Ku<br>Guru Besar (850) 1010 H<br>01-Jun-2010 | Kum         Lebhan Kum A         Lebhan Kum B           0.00              •          Lebhan A              •            Seitet files.              •               •               • |           |
|             | Dra. Umi Rochayati, M.T.<br>196305281987102001                         | Outpdate         Cancel           PNS         Rol FT.117           1 - 8 of 8 items                                                                                                  |           |
|             |                                                                        |                                                                                                    |           |
|             |                                                                        | Copyright © 2014 Kepegawaian UNY, All Rights Reserved ⊗                                                                                                    |           |

Gambar 16. Tampilan Add New Data Jabatan

Tampilan di atas merupakan halaman untuk menambah riwayat data jabatan pegawai. Dimana dalam halaman tersebut terdapat *field* (bidang) untuk memilih jabatan yang sesuai. Untuk mengisi data tersebut sebenarnya sama dengan kita waktu melengkapi data pangkat dimana terdapat TMT jabatan, Setatus teakhir dan juga mengungah (meng-upload) file SK yang berformat PDF. Untuk selanjutnya adalah menambahkan Riwayat Data Jabatan Pegawai. Pada Tab Data Jabatan, maka akan tampil halaman seperti gambar berikut :

| + Tambah Pegawai                        | Export Pegawai    |                                                       |         |              |            | Rochmat                  |         |
|-----------------------------------------|-------------------|-------------------------------------------------------|---------|--------------|------------|--------------------------|---------|
|                                         | Nama              | Unit Kerja                                            | $\odot$ | Grup 🐨       | Status (   | Rotary                   |         |
| Prof. Dr. Rochmat<br>195701101984031002 |                   | Fakultas Ilmu Pendidikan (UNY)<br>Pendidkan Luar Basa |         |              |            |                          |         |
| Data Pangkat                            | Data Jabatan Data | Studi Riwayat Unit Kerja Riwayat Pegawai              |         |              |            |                          | Add new |
| Jenjang                                 | Th. Ijaz          | Program Studi                                         |         | т            | empat Stud | li                       |         |
| S3                                      | 2003 nu           | 11                                                    |         | null<br>null |            |                          | *       |
| Saefur Rochmat, S                       | i.Pd.,M.IR.       | Fakultas Ilmu Sosial (UNY)<br>Pendidkan Sejarah       |         | Dosen        | PNS        | No. 1526<br>Rak FIS. 140 |         |
|                                         |                   |                                                       |         |              |            |                          |         |

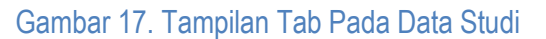

[Kepegawaian UNY]

Tampilan di atas merupakan tampilan riwayat data studi pegawai. Dalam *Tabstrip* data studi juga terdapat Tombol *Add New* dimana Tombol ini merupakan Tombol untuk menambah data riwayat studi. Untuk tampilan Add New data studi, maka akan tampil halaman seperti gambar berikut:

| Pegawai                                                                     |                                                                                                    |                                 |  |
|-----------------------------------------------------------------------------|----------------------------------------------------------------------------------------------------|---------------------------------|--|
| Tambah Pegawai     Export Pegawai                                           |                                                                                                    | Rochmat                         |  |
| Nama                                                                        | Edit                                                                                                    | Grup 🐨 Status 🐨 Rotary          |  |
| Prof. Dr. Rochmat Wahab, M.Pd.,MA. Fakulta<br>195701101984031002 Pendidk    | Tempat Pendidikan                                                                                                    | No. 869<br>Rak FIP.79           |  |
| Data Pangkat Data Jabatan Data Studi Rh<br>Janjang Th. (jaz<br>53 2003 muli | -Pilh-     ▼       Program Studi     -Pilh-       -Pilh-     ▼       Pendidkan     Gelar       -Pilth-     ▼       Tahun Lubus     Status Terakhir       Tahun Lubus     ▲ | Add new Tempat Studi            |  |
| Savlur Rochmat, S.Pd. M.IR. Fakult.<br>190111221994031001 Perddu            | Select Mes                                                                                                    | Dosen PNS No 1526<br>Rater55:10 |  |
| H C C F F                                                                   | © Update (S Cancel                                                                                                    | 1 - 2 of 2 items                |  |

Gambar 18. Tampilan Add New Data Studi

Tampilan di atas merupakan halaman untuk menambah riwayat data studi pegawai. Dimana dalam halaman tersebut terdapat field (bidang) untuk memilih Tempat pendidikan yang sesuai, program studi, jenjang pendidikan dan tahun lulus. Untuk melengkapi data tersebut sebenarnya sama dengan kita waktu melengkapi data pangkat maupun jabatan. Untuk selanjutnya adalah menambahkan Riwayat Unit Kerja Pegawai. Pada Tab Riwayat Unit Kerja, maka akan tampil halaman seperti gambar berikut :

| + Tambah Pegawai 🗢 Export Pegawa                         |                                                         |               |                  | Rochi    | nat                     |     |
|----------------------------------------------------------|---------------------------------------------------------|---------------|------------------|----------|-------------------------|-----|
| Nama                                                     | Unit Kerja                                              |               | 🐨 Grup 🐨 Sta     | atus 🐨   | Rotary                  |     |
| Prof. Dr. Rochmat Wahab, M.Pd.,MA.<br>195701101984031002 | Fakultas Ilmu Pendidikan (UNY)<br>Pendidikan Luar Biasa |               |                  |          |                         | Î   |
| Data Pangkat Data Jabatan                                | Data Studi Riwayat Unit Kerja Riwayat P                 | Pegawai       |                  |          |                         |     |
|                                                          | Unit Kerja                                              | TMT 🔻         | Nomor/Ta         | nggal SK | + Add new               |     |
| Fakultas Ilmu Pendidikan (UNY)<br>Pendidikan Luar Biasa  |                                                         | 01 March 1984 | 0<br>01-Mar-1984 |          | A<br>+                  |     |
| Saefur Rochmat, S.Pd.,M.IR.                              | Fakultas Ilmu Sosial (UNY)<br>Pendidkan Sejarah         |               | Dosen            | PNS F    | No. 1526<br>tak FIS.140 |     |
|                                                          |                                                         |               |                  |          |                         |     |
| $\bigcirc$                                               |                                                         |               |                  |          | 1 - 2 of 2 its          | ems |

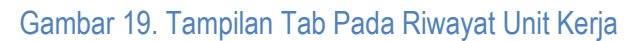

Dalam Tabstrip riwayat unit kerja juga terdapat Tombol Add New dimana Tombol ini merupakan Tombol untuk menambah data riwayat unit kerja. Untuk tampilan Add New, maka akan tampil halaman seperti gambar berikut:

| Pegawai list Statisti                     | k list Surat Masuk list PAP           | list Bebas Fungsional list | Sekolah list 🕞         |                 |                          | Profile 🤟 |
|-------------------------------------------|---------------------------------------|----------------------------|------------------------|-----------------|--------------------------|-----------|
| Pegawai                                   |                                       |                            |                        |                 |                          |           |
| • Tambah Pegawai                          | Export Pegawai                        |                            |                        |                 | Rochmat                  |           |
|                                           | Nama                                  | Unit Kerja                 | 6                      | 🕤 Grup 🕤 Status | Rotary                   |           |
| Prof. Dr. Rochmat \<br>195701101984031002 | Wahab, M.P Edit                       |                            |                        | ×               | No. 869<br>Rak FIP.79    |           |
| Data Pangkat                              | Data Jaba Perguraun Tinggi<br>-Pilih- | •                          |                        |                 |                          |           |
|                                           | Biro/Fakultas                         | ¥                          | TMT Mutasi 08/10/2014  | Status Terakhir | + Add new                |           |
| 0                                         | Bagian (Jurusan)                      |                            | SubBagian (Program Stu | di)             | *                        |           |
| Fakultas Ilmu I                           | -Pilih-                               | Ψ.                         | -Pilih-                | ٣               |                          |           |
| Pendidkan Luar B                          | lasa Nomor SK Mutasi                  |                            | Tgl SK Mutasi          |                 |                          |           |
| Saefur Rochmat, S<br>196811221994031001   | .Pd.,M.IR.                            |                            | 00102014               | ♥Update         | No. 1526<br>Rak FIS. 140 |           |
|                                           |                                       |                            |                        |                 | 1 - 2 of 2 items         |           |
|                                           |                                       |                            |                        |                 |                          |           |
|                                           |                                       |                            |                        |                 |                          |           |

Gambar 20. Tampilan Add New Riwayat Unit Kerja

Tampilan di atas merupakan halaman untuk menambah riwayat unit kerja pegawai. Dimana dalam halaman tersebut terdapat *field* (bidang) untuk memilih Perguruan Tinggi, Bagian /Fakultas, Bagian /Jurusan, Subbagian/Prodi. Untuk melengkapi data tersebut sebenarnya sama dengan kita waktu melengkapi data studi. Apabila kita memilih menu PAK list maka kita akan melihat list nama yang telah mengusulkan penilain angka kredit (PAK) untuk tampil halaman seperti gambar berikut :

|                                                            |             |          | Filter                                                         |  |
|------------------------------------------------------------|-------------|----------|----------------------------------------------------------------|--|
| + Tambah Pak                                               |             |          | Filter                                                         |  |
| Nama                                                       | Penilaian 🔻 | 🐨 Unit 🐨 | Ke Jab.Fugsional / Gol. (TMT)                                  |  |
| Dr. Drs. Suranto, M.Pd.,M.Si.<br>196103061987021004        | Oct 2014    | FIS      | Lektor Kepala (700) / Gol. (IV/c)<br>01-Nov-2014 / 01-Apr-2015 |  |
| Bambang Sumarno HM., M.Kom.<br>196802101998021001          | Oct 2014    | FMIPA    | Lektor (200) / Gol. (III/b)<br>01-Nov-2014 / 01-Apr-2015       |  |
| Dra. Siti Mulyani, M.Hum.<br>196207291987032002            | Oct 2014    | FBS      | Lektor Kepala (700) / Gol. (IV/c)<br>01-Nov-2014 / 01-Apr-2014 |  |
| Venny Indria Ekowati, S.Pd., M.Litt.<br>197912172003122003 | Oct 2014    | FBS      | Lektor (300) / Gol. (III/c)<br>01-Nov-2014 / 01-Apr-2014       |  |
| Dra. Sri Harti Widyastuti, M.Hum.<br>196210081988032001    | Oct 2014    | FBS      | Lektor Kepala (700) / Gol. (IV/b)<br>01-Nov-2014 / 01-Apr-2014 |  |
| Yayuk Eny Rahayu, M.Hum.<br>▶<br>197603112003122001        | Oct 2014    | FBS      | Lektor (300) / Gol. (III/c)<br>01-Nov-2014 / 01-Apr-2014       |  |

Gambar 21. Tampilan Halaman PAK List

Tampilan di atas merupakan halaman untuk melihat riwayat data usulan penilaian angka kredit dosen (PAK). Dimana dalam halaman tersebut terdapat kolom nama, bulan penilaian, unit kerja, dan usulan kejabatan maupun kegolongan. Untuk melakukan penambahan data usulan penialaian angka kredit maka yang harus di lakukan adalah memilih tombol Tambah PAK, maka akan tampil halaman seperti gambar berikut :

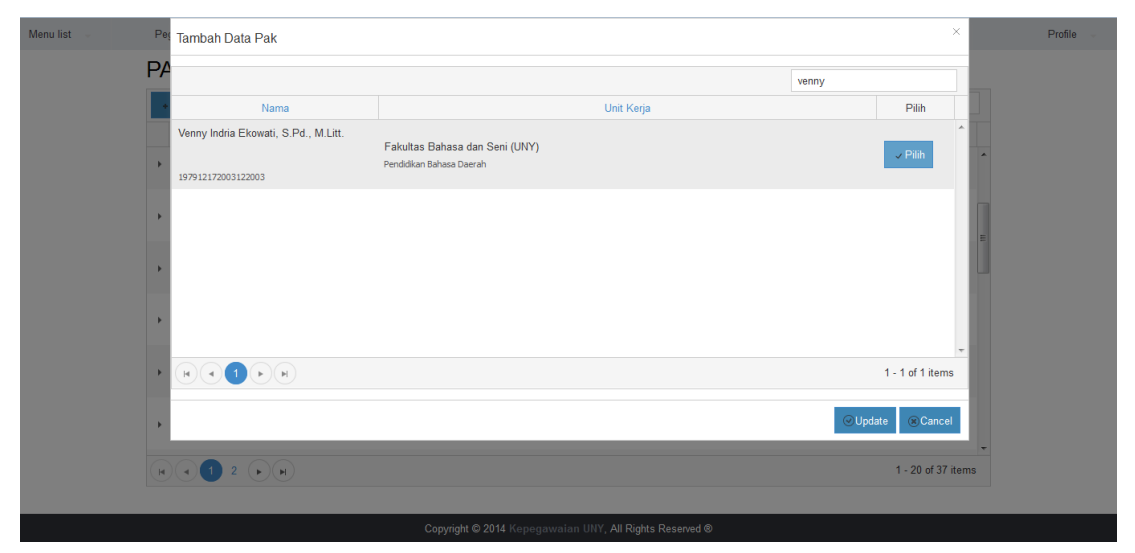

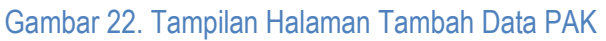

Tampilan di atas merupakan halaman untuk memilih nama yang telah mengajukan penilaian angka kredit, dangan memilih Tombol Pilih maka akan tampil profil pegawai dan juga form untuk usulan angka kredit untuk tampil halaman seperti gambar berikut :

| Menu list 🚽 🛛 I | Peç | Tambah Data Pak                                              |                                                                                 |        |                         |                |                    |                  | ×      | Profile |
|-----------------|-----|--------------------------------------------------------------|---------------------------------------------------------------------------------|--------|-------------------------|----------------|--------------------|------------------|--------|---------|
| F               | >A  | Nama<br>NIP/Karpeg/NIDN                                      | Venny Indria Ekowati, S.Pd., M.Litt.<br>197912172003122003 /M.029781/0017127901 |        | Form PAK                | Perolehan      | Nomor SK/Pengantar | DUPAK            |        |         |
|                 | i   | NIP (Lama)<br>Tempat, Tanggal Lahir                          | 132303685<br>Yogyakarta, 17 December 1979                                       |        | Golongan/F              | Panokat        | DIUSULKAN MENJADI  | TMT Gol /Pangkat |        |         |
|                 | Þ   | Jenis Kelamin                                                | Perempuan                                                                       |        | -Pilih-                 | ungnut         | •                  | 05/11/2014       |        | ^       |
|                 |     | Pendidikan (Tahun)/Prodi<br>Tempat Pend.                     | S2 (2003)<br>null                                                               |        | Jab. Fungs              | sional         |                    | TMT Jabatan      |        |         |
|                 | F.  | Pangkat dan Golongan/TMT<br>Masa Kerja (Gol.)                | Penata Muda Tk.I (Gol. III/b), 1 April 2007<br>3 Tahun 4 Bulan                  |        | -Pilih-                 |                | •                  | 05/11/2014       |        |         |
|                 |     | Jabatan (Fungsional)/TMT<br>Angka Kredit                     | Asisten Ahli (150), 1 October 2006<br>150 Kum                                   |        | Masih dala              | ım bimbingan   |                    |                  |        | E       |
|                 | Þ.  | Fakultas (Unit Kerja)<br>Jurusan (Bagian)/Prodi (Sub Bagian) | Fakultas Bahasa dan Seni (UNY)<br>Pendidikan Bahasa Daerah                      |        | Matakuliah              | i/Bidang Ilmu  |                    |                  |        |         |
|                 |     | Bidang Ilmu                                                  | Sastra/Filologi Jawi                                                            |        | -Pilih-                 |                | •                  |                  |        |         |
|                 | •   | Dibawah Bimbingan                                            | V<br>Suwardi                                                                    | •      | Keterangar<br>Keteranga | n<br>an        |                    |                  |        |         |
|                 | F   | Lebihan A                                                    | 0                                                                               |        |                         |                |                    |                  |        |         |
|                 | ×   | Lebihan B                                                    | 0 A                                                                             |        |                         |                |                    |                  |        |         |
|                 | (F) |                                                              |                                                                                 |        |                         |                |                    | ⊘Update (≋       | Cancel | S       |
|                 |     |                                                              | Copyright © 2014 Kepegaw                                                        | aian U | JNY, All Righ           | nts Reserved @ | )                  |                  |        |         |

Gambar 23. Tampilan Halaman Form Usulan PAK

Tampilan di atas merupakan halaman untuk membuat usulan form penilaian angka dimana dalam halaman tersebut terdapat *field* (bidang) yang kredit dosen menampilkan Profil Pegawai dan juga terdapat informasi bahawa pegawai tersebut masih dalam bimbingan maupun sudah tidak dalam bimbingan. Dalam Profile Pegawai juga terdapat informasi lebihan Kum A dan Kum B lama. Untuk kelengkapan usulan form PAK maka perlu melengkapi *field* (bidang) yang berupa Pangkat/Golongan dan juga jabatan yang diusulkan, dalam hal ini ditampilakan dalam bentuk komponen Dropdown. Selain berupa Pangkat/Golongan maupun Jabatan juga terdapat *field* (bidang) untuk Terhitung Mulai Tanggal (TMT) Pangkat/Golongan maupun Jabatan. Disini juga terdapat *field* (bidang) untuk menambahkan Bidang Ilmu baru. Untuk *field* bidang ilmu ditampilakan dalam komponen *ComboBox* dimana ketika bidang ilmu sudah ada maka kita tinggal memilih bidang ilmu tersebut, namun ketika bidang ilmu belum ada maka kita harus menuliskannya dan secara otomatis sistem akan menyimpan bidang ilmu baru tersebut kedalam sistem. Jika semua *field* (bidang) sudah dipenuhi maka tinggal pilih Tombol Update sehingga data akan tersimapan dalam PAK list.

Setelah data tersimpan dalam PAK list maka kita tinggal melakukan cetak form untuk penilaian angka kredit yang telah di usulkan. Untuk melakukan cetak maka kita pilih Tombol View dan untuk tampil halaman seperti gambar berikut :

| Menu list 🔍 | Pegawai list Statistik list Surat Masuk list PAK list Bebas Fungsional I | ist 🦂 Sekolah lis | t -           |                                                               | F                |
|-------------|--------------------------------------------------------------------------|-------------------|---------------|---------------------------------------------------------------|------------------|
|             | PAK                                                                      |                   |               |                                                               |                  |
|             | + Tambah Pak                                                             |                   |               | wa                                                            |                  |
|             | Nama                                                                     | Penilaian 🔻 🕤     | Unit 🕤 Ke Jak | p.Fugsional / Gol. (TMT)                                      |                  |
|             | Venny Indria Ekowati, S.Pd., M.Litt. Q<br>197912172003122003             | Oct 2014          | FBS           | Lektor (300) / Gol. (III/c)<br>01-Nov-2014 / 01-Apr-2014      |                  |
|             | Nawan Primasoni, S.Pd. KOR., M.Or.<br>198405212008121001                 | Aug 2014          | FIK           | Lektor (200) / Gol. (III/c)<br>01-Sep-2014 / 01-Oct-2014      |                  |
|             | Anna Rakhmawati, S.Si.,M.Si.<br>197701022001122002                       | Aug 2014          | FMIPA         | Lektor (300) / Gol. (III/d)<br>01-Sep-2014 / 01-Oct-2014      | E                |
|             | Ir. Wahidin Abbas, M.Si.<br>196103021999031001                           | Jul 2014          | FT            | Lektor (300) / Gol. (III/b)<br>01-Aug-2014 / 01-Oct-2014      |                  |
|             | Tri Wahyuni Floriasti, S.Pd., M.Hum.<br>197804302008122001               | Jul 2014          | FBS           | Lektor (300) / Gol. (III/c)<br>01-Aug-2014 / 01-Oct-2014      |                  |
|             | Denny Darmawan, S.Si.,M.Sc.<br>197912022003121002                        | May 2014          | FMIPA A:      | sisten Ahli (150) / Gol. (III/b)<br>01-Jun-2014 / 01-Oct-2014 | Ŧ                |
|             |                                                                          |                   |               |                                                               | 1 - 8 of 8 items |

Gambar 24. Tampilan Halaman PAK List Tombol View

Tampilan di atas merupakan halaman PAK list dimana terdapat Tombol View untuk menampilkan Form Penilaian PAK. Ketika kita memilih Tombol View maka akan tampil halaman seperti gambar berikut :

| Menu list 🚽 | PDF      |    |       |         |                                                                                                    |                                                                                                    |                                                                          |                          |                                                                                                    |                                                                                                    |                                                                                                    |                                                                                                    |                                                        |                                               |            |         |     |   |   | × |              | Profile |
|-------------|----------|----|-------|---------|----------------------------------------------------------------------------------------------------|----------------------------------------------------------------------------------------------------|--------------------------------------------------------------------------|--------------------------|----------------------------------------------------------------------------------------------------|----------------------------------------------------------------------------------------------------|----------------------------------------------------------------------------------------------------|----------------------------------------------------------------------------------------------------|--------------------------------------------------------|-----------------------------------------------|------------|---------|-----|---|---|---|--------------|---------|
|             | Form PAK | sĸ | PAK o | lan JAE | ATAN                                                                                                    | SENAT/PAP                                                                                                    | JAKART                                                                   | A F                      | Penga                                                                                                    | ntar Ja                                                                                                    | karta                                                                                                    | DUPAK                                                                                                    | dan RES                                                | UM                                            |            |         |     |   |   |   |              |         |
|             |          | Q  | t     | 🖡 Pa    | ge:                                                                                                    | 1 of 1                                                                                                    |                                                                          | -                        | +                                                                                                    | 80%                                                                                                    |                                                                                                    | :                                                                                                    |                                                        |                                               |            | 5       | : 6 | • | » | > |              |         |
|             |          |    |       |         |                                                                                                    | PERHITU                                                                                                    | KEMENT<br>UN<br>Alan                                                     | ERIAN<br>NVER<br>hat:Jak | I PENI<br>SITAS<br>an Colo<br>EDIT U                                                                                 | DIDIKA<br>NEGE<br>mbo No<br>SULKE                                                                                                    | N DAN I<br>RI YOG<br>nor 1 Yog<br>HAIKAN                                                                                                    | KEBUDA<br>YAKART<br>yakarta 552<br>JABATAN                                                                                                    | 'AAN RI<br>A<br>81<br>PANGKAT                          | DOSEN                                         |            |         |     |   |   |   | -            |         |
|             |          |    |       |         | 1. Nam<br>2. NP //<br>3. Tem)<br>4. Jenis<br>5. Penc<br>6. Pang<br>7. Jaba<br>9. Faku<br>10. Diba<br>Pang<br>11. Pang<br>12. Jaba<br>13. Bidai<br>14. Diba<br>Pang | to, Karpeg/NIDN<br>tet den Tanggal L<br>Kelamin<br>didkan Tettinggi<br>kat/Gol, Ruang/Ti<br>an Fungsional /A<br>gi limu/ Mata kuii<br>kat/Gol Ruang<br>kat/Golongan Ru<br>an Fungsional / 1<br>ig limu / Matakuii<br>veh bimbingan, J | ahir<br>/TMT Impos<br>/h<br>wigit MT<br>wigit MT<br>wit<br>withatan Fung | sing<br>sional           | : Vi<br>: 15<br>: Yi<br>: Pi<br>: A<br>: S<br>: Fi<br>: Pi<br>: Pi<br>: DIUSI<br>: Pi<br>: Li<br>: S<br>: Pi<br>: Pi | enny Inc<br>3791217<br>ogyakar<br>erempus<br>agister i<br>enata M<br>sisten A<br>sisten A<br>sisten A<br>sisten A<br>sisten A<br>sisten A<br>sisten A<br>sisten A<br>sisten G<br>sisten G<br>embina I<br>embina I | iria Ekowa<br>2003 12 3<br>a, 17 Des<br>an<br>S2) Tahu<br>uda Tk.I, I<br>Ni, 1 Okto<br>Jahasa da<br>Ors. Suwa<br>Utama Mu<br><b>NE NJAD</b><br>I/c, 1 April<br>I/c, 1 April<br>0, 1 Nove<br>Ors. Suwa<br>Utama Mu | ati, S.P.d., M<br>2 003 / M.02<br>rember 197<br>n 2003<br>II/k, 1 April<br>ker 2006<br>in Seni / Pe<br>rdi, M.Hum<br>ista (IV/c)<br>I<br>12014<br>mber 2014<br>rdi, M.Hum<br>rda (IV/c) | Litt.<br>19781/001<br>2007<br>ndidikan B<br>, Guru Bes | 7127901<br>ahasa Da<br>ar (1050)<br>ar (1050) | aerah<br>) |         |     |   |   | ш |              |         |
|             |          |    |       |         |                                                                                                    |                                                                                                    | JUMLA                                                                    | NH ANG                   | KA KR                                                                                                    | EDIT Y/                                                                                                    | ANG DIBU                                                                                                    | TUHKAN                                                                                                    | = 150                                                  |                                               |            |         |     |   |   |   |              |         |
|             |          |    |       |         | emeriks                                                                                                    | an Penilai Tango<br>RINCIAN ANGKA<br>YANG DIBUTU                                                                                                    | al:<br>KREDIT<br>IKAN                                                    | LAMA<br>(KUM)            | DIPER<br>%                                                                                                    | DIF                                                                                                    | LEBIHAN                                                                                                    | B A R U<br>MULAI                                                                                                    | JML                                                    | DIGUN                                         | DIF        | LEBIHAN |     |   |   |   | -            |         |
|             |          |    |       |         | 1                                                                                                    | 2                                                                                                    |                                                                          | 3                        | 4                                                                                                    | 6                                                                                                    | 6                                                                                                    | 7                                                                                                    | 8                                                      | 9                                             | 10         | 11      |     |   |   |   | 8 of 8 items |         |
|             |          |    |       |         | 1. UNS                                                                                                    | JR UTAMA                                                                                                    |                                                                          |                          | -                                                                                                    | -                                                                                                    |                                                                                                    |                                                                                                    |                                                        |                                               |            |         |     |   |   |   |              |         |
|             |          |    |       |         | A. P<br>-                                                                                                    | endidikan<br>Pendidikan sekoli                                                                                                    | h<br>                                                                    |                          | Min.                                                                                                    | 67,50                                                                                                    | 0,00                                                                                                    |                                                                                                    |                                                        |                                               |            |         |     |   |   | - |              |         |
|             |          |    |       |         |                                                                                                    |                                                                                                    | 0.000                                                                    |                          |                                                                                                    | t.as                                                                                                    | ,                                                                                                    |                                                                                                    |                                                        |                                               |            |         |     |   |   |   |              |         |

Gambar 25. Tampilan Form Usulan PAK.

Tampilan di atas merupakan tampilan *form* penilaian angka kredit yang dibuat dalam format PDF sehingga ketika diajukan pada penilai tinggal melakukan cetak atau print file.

[Kepegawaian UNY]

Setelah Tim penilai angka kredit melakukan penilaian berkas, maka kita akan mendapatkan rekap hasil penilaian sehingga hal yang harus di lakukan adalah melakukan input data pada sistem siap.uny.ac.id. Untuk melakukan input hasil penilaian maka pilih pada Tombol Edit sesuai dengan nama yang akan di lengkapi hasil penilaiannya dan pilih pada Tabstrip Perolehan. Untuk menu Edit maka akan tampil halaman seperti gambar berikut :

| Menu list 🧠 | Pe | Edit                                                         |                                                                |                   |          |            |                              | ×         |    | Profile - |
|-------------|----|--------------------------------------------------------------|----------------------------------------------------------------|-------------------|----------|------------|------------------------------|-----------|----|-----------|
|             | PA | Nama                                                         | Venny Indria Ekowati, S.Pd., M.Litt.                           | Form PAK          | Pe       | rolehan    | Nomor SK/Pengantar DUPAK     |           |    |           |
|             | +  | NIP/Karpeg/NIDN<br>NIP (Lama)                                | 197912172003122003 /M.029781/0017127901<br>132303685           |                   |          | Р          | EROLEHAN ANGKA KREDIT        |           |    |           |
|             |    | Tempat, Tanggal Lahir                                        | Yogyakarta, 17 December 1979                                   | U                 | ama A    | 114        | <b>A</b>                     |           |    |           |
|             |    | Jenis Kelamin                                                | Perempuan                                                      |                   |          | 157        | •                            |           | Â. |           |
|             |    | Pendidikan (Tahun)/Prodi<br>Tempat Pend.                     | S2 (2003)<br>null                                              | U                 | Ldilid D | 137        | •                            |           |    |           |
|             |    | Pangkat dan Golongan/TMT<br>Masa Kerja (Gol.)                | Penata Muda Tk.I (Gol. III/b), 1 April 2007<br>3 Tahun 4 Bulan | U                 | tama C   | 4.1        | Ť                            |           |    |           |
|             |    | Jabatan (Fungsional)/TMT<br>Angka Kredit                     | Asisten Ahli (150), 1 October 2006<br>150 Kum                  | Penun             | jang D   | 15         | A v                          |           |    |           |
|             | +  | Fakultas (Unit Kerja)<br>Jurusan (Bagian)/Prodi (Sub Bagian) | Fakultas Bahasa dan Seni (UNY)<br>Pendidikan Bahasa Daerah     | c                 | atatan   | Catatan pe | anilai angka kredit          |           |    |           |
|             |    | Bidang Ilmu                                                  | Sastra/Filologi Jawi                                           |                   |          | Cototon    |                              |           |    |           |
|             | •  | Dibawah Bimbingan                                            | V<br>Suwardi                                                   | •                 |          |            |                              |           |    |           |
|             | ÷  | Lebihan A                                                    | Uebihan Kum A lama                                             |                   |          |            |                              |           |    |           |
|             | •  | Lebihan B                                                    | Lebihan Kum B lama                                             |                   |          |            |                              |           |    |           |
|             | ×  |                                                              |                                                                |                   |          |            | <ul> <li>✓ Update</li> </ul> | () Cancel | IS |           |
|             |    |                                                              | Copyright © 2014 Kepegav                                       | waian UNY, All Ri | ghts R   | eserved @  | 0                            |           |    |           |

Gambar 26. Tampilan Input Hasil Penilaian.

Setelah melakukan isian hasil penilaian yang sesuai dengan perolehan maka isikan juga Nomor SK untuk proses bembuatan SK PAK dan SK Jabatan. Untuk isian Nomor SK maka pilih pada Tabstrip Nomor SK/Pengatar. Ketika usul Jabatan sampai dengan Lektor maka *field* Nomor SK diisi dengan nomor SK. Namun ketika usulan jabatan melebihi Lektor (Lektor Kepala/ Guru Besar) maka *field* Nomor diisi dengan Nomor Pengantar. Untuk tampil halaman seperti gambar berikut :

| PF | Nama                                                         | Venny Indria Ekowati, S.Pd., M.Litt.                           | Form PAK Perolehan   | Nomor SK/Pengantar                 | DUPAK            |          |
|----|--------------------------------------------------------------|----------------------------------------------------------------|----------------------|------------------------------------|------------------|----------|
| +  | NIP/Karpeg/NIDN<br>NIP (Lama)                                | 197912172003122003 /M.029781/0017127901<br>132303685           | Nomor SK PAK/Pengan  | ıtar Dikti                         |                  |          |
|    | Tempat, Tanggal Lahir                                        | Yogyakarta, 17 December 1979                                   | 857                  | /UN34/KP/PAK/2014<br>/UN34/KP/2014 |                  |          |
|    | Jenis Kelamin                                                | Perempuan                                                      | Nomor SK Jabatan/Pen | gantar Biro Kepeg.                 |                  | <u> </u> |
| 1  | Pendidikan (Tahun)/Prodi<br>Tempat Pend.                     | S2 (2003)<br>null                                              | 858                  | /UN34/KP/PAK/2014<br>/UN34/KP/2014 |                  |          |
|    | Pangkat dan Golongan/TMT<br>Masa Kerja (Gol.)                | Penata Muda Tk.I (Gol. III/b), 1 April 2007<br>3 Tahun 4 Bulan | Tanggal SK/Pengantar |                                    |                  |          |
| '  | Jabatan (Fungsional)/TMT<br>Angka Kredit                     | Asisten Ahli (150), 1 October 2006<br>150 Kum                  | 28/10/2014           |                                    |                  |          |
|    | Fakultas (Unit Kerja)<br>Jurusan (Bagian)/Prodi (Sub Bagian) | Fakultas Bahasa dan Seni (UNY)<br>Pendidikan Bahasa Daerah     |                      |                                    |                  | 8        |
|    | Bidang Ilmu                                                  | Sastra/Filologi Jawi                                           |                      |                                    |                  |          |
|    | Discust Discharge                                            |                                                                |                      |                                    |                  |          |
|    | Didawah Bimbingan                                            | Suwardi *                                                      |                      |                                    |                  |          |
| •  | Lebihan A                                                    | 0 Arrow Alama                                                  |                      |                                    |                  |          |
|    | Lebihan B                                                    | Lebihan Kum B lama                                             |                      |                                    |                  |          |
| •  |                                                              | • •                                                            |                      |                                    |                  | *        |
| M  |                                                              |                                                                |                      |                                    | Olladate @Orreat | IS       |
|    |                                                              |                                                                |                      |                                    | Cancel (Cancel   |          |

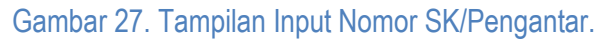

Setelah hasil penilaian selesai diisikan dan Nomor SK juga maka lakukan untuk penyimpanan ke sistem dengam memilih Tombol Update. Untuk melakukan cetak SK PAK dan SK Jabatan maka kita kembali ke tombol View. Setelah membuka Tombol View maka pilih pada Tabstrib SK PAK dan Jabatan maka akan tampil halaman seperti gambar berikut :

| Menu list | Peç                                                        | PDF ×                                                                                                    |                             |                  |                                                                                                    |                                          |                                                                                       |                        |                                      |                  |                 |            | < | Profile - |
|-----------|------------------------------------------------------------|----------------------------------------------------------------------------------------------------|-----------------------------|------------------|----------------------------------------------------------------------------------------------------|------------------------------------------|---------------------------------------------------------------------------------------|------------------------|--------------------------------------|------------------|-----------------|------------|---|-----------|
|           | PA                                                         | Form PAK SK PAK dan JABATAN SENAT/PAK JAKARTA Pengantar Jakarta DUPAK dan RESUM                                                 |                             |                  |                                                                                                    |                                          |                                                                                       |                        |                                      |                  |                 |            |   |           |
|           |                                                            |                                                                                                    |                             |                  |                                                                                                    |                                          |                                                                                       |                        |                                      |                  |                 |            |   |           |
|           | •                                                          | KOTOKOF 2014     KOMOR: 657/UR34/P#PA/2014     MasaPerlean targgel: 1 Olitober 2009 493 Oktober 2014     KETERANGAI FEROFANKANI |                             |                  |                                                                                                    |                                          |                                                                                       |                        |                                      |                  |                 |            | ŕ |           |
|           |                                                            |                                                                                                    |                             |                  |                                                                                                    |                                          |                                                                                       |                        |                                      |                  |                 |            |   |           |
|           |                                                            |                                                                                                    |                             |                  | 1. Neme                                                                                                    | lama Venny                               |                                                                                       |                        | 'enny Indria Ekowati, S.Pd., M.Litt. |                  |                 |            |   |           |
|           | ×.                                                         |                                                                                                    |                             |                  | 2. NIP/No. Kerpeg/NDN                                                                                                    | 19791217 200312 2 003M.029781/0017127901 |                                                                                       |                        |                                      |                  |                 |            |   |           |
|           |                                                            |                                                                                                    | 3. Tempat dan Tanggal Lahir |                  |                                                                                                    |                                          | Yogyakarta, 17 Desember 1979                                                          |                        |                                      |                  |                 |            |   |           |
|           |                                                            |                                                                                                    |                             | 4. Jenis Kelemin |                                                                                                    |                                          |                                                                                       |                        |                                      |                  |                 |            | E |           |
|           |                                                            |                                                                                                    |                             |                  | <ol> <li>Pendidikan Tertinggi</li> </ol>                                                                                                    |                                          | Magister (S2) Tahun 2003                                                              |                        |                                      |                  |                 |            |   |           |
|           |                                                            |                                                                                                    |                             |                  | 6. Pangkat/Golongan Ruan                                                                                                    | P enata Muda Tk J, IIJo, 1 April 2007    |                                                                                       |                        |                                      |                  |                 |            |   |           |
|           |                                                            |                                                                                                    |                             |                  | 7. Jabatan Fungsional/AK/T                                                                                                    | IMT                                      | Asisten Ahli, 1 Oktober 2006<br>Fakultas Bahasa dan Seni/<br>Pendidikan Bahasa Daerah |                        |                                      |                  |                 |            |   |           |
|           | •                                                          |                                                                                                    |                             |                  | 8. Fakultas/Jurusan                                                                                                    |                                          |                                                                                       |                        |                                      |                  |                 |            |   |           |
|           |                                                            |                                                                                                    |                             |                  | 9. Masa Kerja Lama 3 Tahun 4 Bulan                                                                                                    |                                          |                                                                                       |                        |                                      |                  |                 |            |   |           |
|           | Beru                                                       |                                                                                                    |                             |                  |                                                                                                    |                                          | 10 Tahun 11 Bulan                                                                     |                        |                                      |                  |                 |            |   |           |
|           | ×.                                                         |                                                                                                    |                             |                  | 0. Unit Kerja                                                                                                    |                                          | Universitas Neg                                                                       | stas Negeri Yogyakarta |                                      |                  |                 |            |   |           |
|           |                                                            |                                                                                                    |                             | п                | PENETAPAN ANGKA KREDIT                                                                                                    |                                          |                                                                                       | LAMA                   | BARU                                 | JUM<br>DIGUNAKAN | LAH<br>LE BIHAN | -          |   |           |
|           |                                                            |                                                                                                    |                             |                  | 1. UNSUR UTAMA                                                                                                    |                                          |                                                                                       |                        |                                      |                  |                 |            |   |           |
|           |                                                            |                                                                                                    |                             |                  | A. Pendidikan<br>- Pendidikan sekolah<br>- Pelaksanaan pendi<br>- Pengembangan dir                                                                                                    |                                          | 82,50                                                                                 | 114,00                 | 126,09                               |                  |                 | +<br>items |   |           |
|           |                                                            |                                                                                                    |                             |                  | B. Pelaksanaan penelitian                                                                                                    |                                          |                                                                                       | 37,50                  | 157,00                               | 124,81           | 55,36           |            |   |           |
|           | C. Pelaksanaan pengabdian pada masyarakat 15,00 4,10 19,10 |                                                                                                    |                             |                  |                                                                                                    |                                          |                                                                                       |                        |                                      | •                |                 |            |   |           |
|           |                                                            |                                                                                                    | _                           |                  | o de la construcción de la construcción de la const |                                          |                                                                                       |                        |                                      |                  |                 |            | _ |           |

Gambar 28. Tampilan View SK PAK

Tampilan di atas merupakan tampilan form SK PAK yang dibuat dalam format PDF sehingga kita tinggal melakukan cetak atau print file untuk SK PAK tersebut.

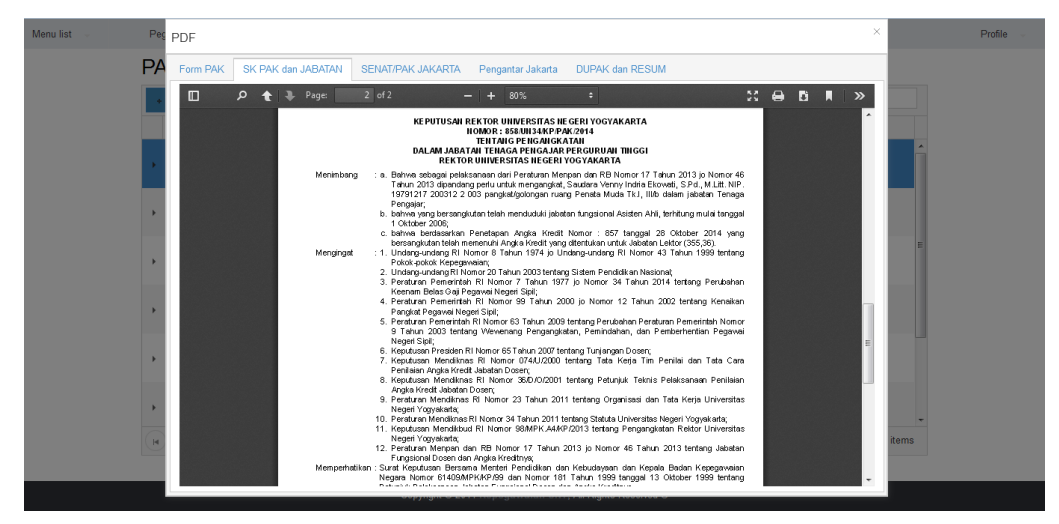

Gambar 29. Tampilan View SK Jabatan

Tampilan di atas merupakan tampilan form SK Jabatan yang dibuat dalam format PDF sehingga kita tinggal melakukan cetak atau print file untuk SK Jabatan tersebut. Proses pembuatan SK PAK dan SK Jabatan sampai dengan jabatan lektor sudah selesai dibuat dengan sistem siap.uny.ac.id.